## **GUIDA INSERIMENTO FOTO PASSO PER PASSO**

### Carpmercatino.com

#### BY ThETiGeRcArPeR®

### ENTRARE NEL SITO WWW.IMAGESHACK.US

# SCEGLIERE IL FORMATO DI RIDIMENSIONAMENTO FOTO (MASSIMO 640 X 480 )

# (vedi foto sotto)

| nosing                                  | anime, wallpaper, art, avatar, nature forgot pass                                                                                                    |
|-----------------------------------------|----------------------------------------------------------------------------------------------------|
|                                         | Torrent Drive   Forums   ToS   Tools   FAQ   My Images   Blog   Jobs                                                                                                    |
| deshow                                  | Welcome, freeforumzone.leonardo.it visitor!                                                                                                    |
| -0×                                     | To upload an image, click "Browse", select an image, click OK/Open,<br>and then click "host it!". After a short while, your image will upload.<br>Depending on your use for the image, use any of the provided linking<br>codes.<br>upload: • image • url • video • multiploader • file exchange |
|                                         | Sfoglia                                                                                                    |
|                                         | email:                                                                                                    |
|                                         | (then check your email for your registration link).                                                                                                    |
|                                         | resize image? 320x240 (for websites and email) 💽                                                                                                    |
|                                         | remove size/re 150x112 (thumbnail)                                                                                                    |
| ini.                                    | allowed: jpg jp<br>upgrade to 3.<br>Solution 1024x768 (17-inch monitor)<br>1280x1024 (19-inch monitor)<br>1600x1200 (21-inch monitor)<br>optimize without resizing                                                                                                    |
|                                         | host it!                                                                                                    |
| lia Content                             | Delivery Network. Find out more about our CDN solution.                                                                                                    |
| 008 ImageS<br>Learn abou<br>ort Abuse o | hack Corp. All rights reserved. t ImageShack   Advertise on ImageShack Request Deletion   Marketing Opportunities Subscribe                                                                                                    |

CLICCANDO SU SFOGLIA SI APRIRA UNA FINESTRA CHE MOSTRERA LE CARTELLE DEL VOSTRO PC ( vedi foto sotto )

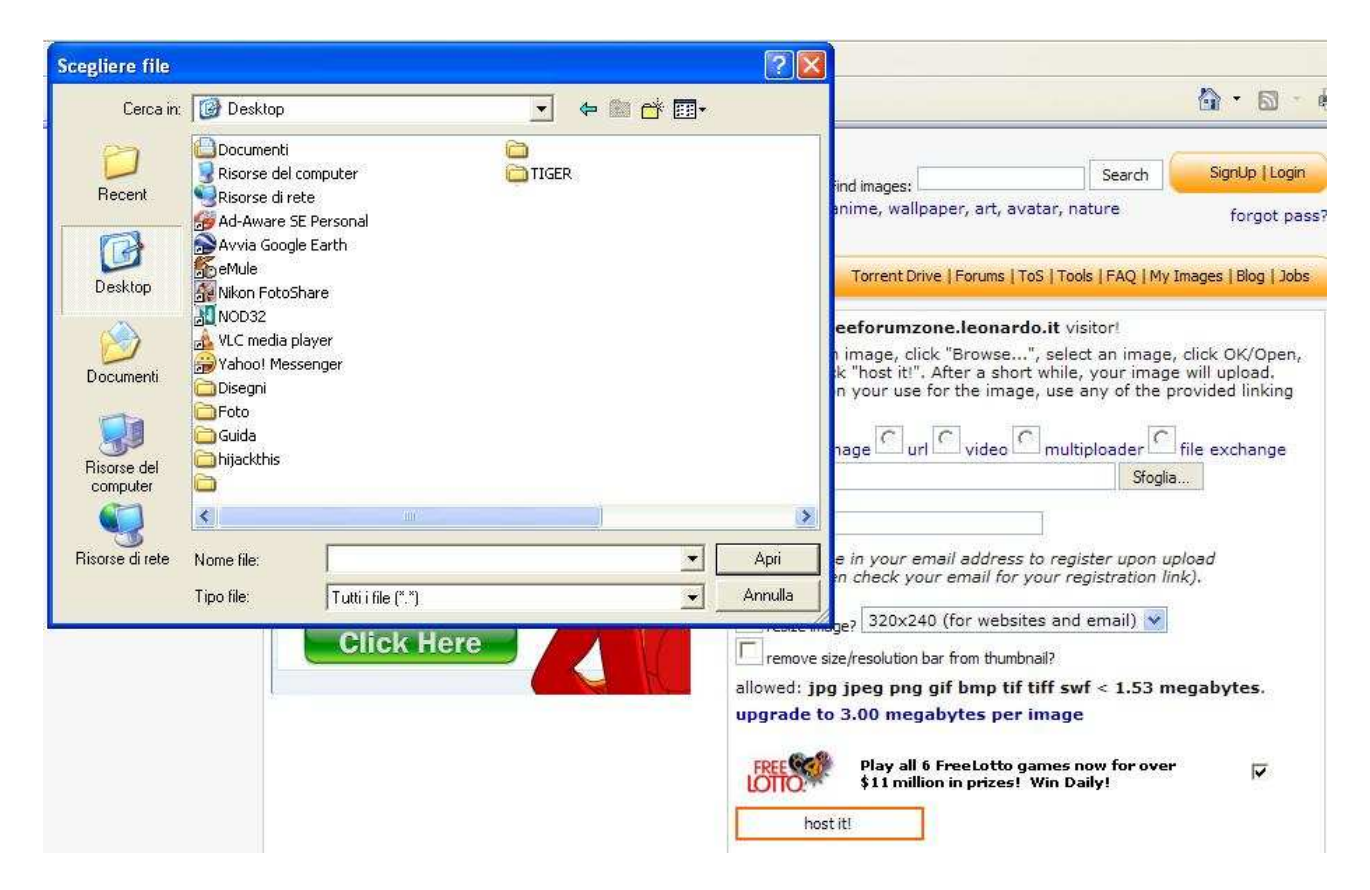

### NAVIGANDO TRAMITE QUESTA FINESTRA ANDATE A SELEZIONARE LA FOTO INTERESSATA OSPITATA NEL VOSTRO PC (vedi foto sotto)

| Cerca in:                                                 | 🦳 Animali                                                                                                    | <b>_</b>  | 는 토) e* |                                                 |                                                                                                    |                                                                                                    | 🙆 • 📾 ·                                                                                                    |
|-----------------------------------------------------------|----------------------------------------------------------------------------------------------------|-----------|---------|-------------------------------------------------|----------------------------------------------------------------------------------------------------|----------------------------------------------------------------------------------------------------|----------------------------------------------------------------------------------------------------|
| Recent<br>Desktop<br>Documenti<br>Risorse del<br>computer | Annual     Annual     Annual | s 14.15   |         |                                                 | ind images:<br>anime, wallpaper, ar<br>Torrent Drive   Forur<br>eeforumzone.leo<br>n image, click "Brow<br>k "host it!". After a<br>n your use for the i<br>nage url vid<br>and Settings\User\Des    | Search<br>rt, avatar, nature<br>ms   ToS   Tools   FAQ   M<br>nardo.it visitor!<br>vse", select an imag<br>short while, your ima<br>image, use any of the<br>leo C multiploader (Stog<br>ktop\Foto Diego Stog | SignUp   Login<br>forgot pas<br>y Images   Blog   Jobs<br>e, click OK/Open,<br>ge will upload.<br>provided linking<br>file exchange<br>dia |
| Risorse di rete                                           | Nome file: crab2<br>Tipo file: Immagini (*.gif,*.jpg,*.jpg<br>Click Here                                                                                                    | eg.*.png) | 4       | Apri<br>Annulla<br>Annulla<br>allowed<br>upgrad | e in your email add<br>in check your email<br>ge? 320x240 (for w<br>ove size/resolution bar from t<br>de to 3.00 megabytes<br>Play all 6 FreeLotto game<br>\$11 million in prizes! Win D<br>host it! | ress to register upon<br>I for your registration<br>rebsites and email) v<br>humbnail?<br>pt if tiff swf < 1.53 i<br>per image<br>as now for over<br>wally!                                                   | upload<br>link).<br>megabytes.                                                                                                    |

SELEZIONARLA E PREMERE IL PULSANTE "HOST IT" NELLA PAGINA DI IMAGESHACK (vedi foto sotto )

| Torrent Drive   Forums   ToS   Tools   FAQ   My Images   Blog   Job                                                                                                    |
|----------------------------------------------------------------------------------------------------|
| Welcome, freeforumzone.leonardo.it visitor!                                                                                                    |
| To upload an image, click "Browse", select an image, click OK/Open,<br>and then click "host it!". After a short while, your image will upload.<br>Depending on your use for the image, use any of the provided linking<br>codes.<br>upload:<br>image<br>upload:<br>image<br>url<br>video<br>multiploader<br>file exchange |
| C:\Documents and Settings\User\Desktop\Foto Diego\Pe                                                                                                    |
| email:<br>Type in your email address to register upon upload<br>(then check your email for your registration link).                                                                                                    |
| resize image? 320×240 (for websites and email)                                                                                                    |
| allowed: jpg jpeg png gif bmp tif tiff swf < 1.53 megabytes.<br>upgrade to 3.00 megabytes per image                                                                                                    |
| Play all 6 FreeLotto games now for over<br>\$11 million in prizes! Win Daily!                                                                                                    |
|                                                                                                    |

IN BASSO IL SITO VI MOSTRERA LA FOTO CHE AVETE ESPORTATO. ( vedi foto sotto )

| Se Ima                                                                                                    | ageShack                                              | Find images:                          | Searc                                   |
|----------------------------------------------------------------------------------------------------|-------------------------------------------------------|---------------------------------------|-----------------------------------------|
|                                                                                                    | online media hosting                                  | anime, wallpaper, an                  | t, avatar, nature                       |
| 8                                                                                                    |                                                       | Torrent Drive   Forum                 | ns   ToS   Tools   FAQ                  |
| Jpload another image.                                                                                                    | Register for free. Link to this page                  | . Please don't change any cod         | les while linking!                      |
| lease use clickable thu                                                                                                    | mbnail codes (they save ImageShac                     | k's bandwidth);                       |                                         |
| <a href="http://img146.ima&lt;/td&gt;&lt;td&gt;geshack.us/my.php?image=crab2jm4.jpg" t<="" td=""><td>arget="_blank"&gt;&lt;img src="http&lt;br&gt;Thu</td><td>umbnail for Websites</td></a> | arget="_blank"><img src="http<br>Thu                  | umbnail for Websites                  |                                         |
| URL=http://img146.imagesl                                                                                                    | nack.us/my.php?image=crab2jm4.jpg][IMG]               | http://img146.imageshack.us/in        | umbnail for forums (1)                  |
| url=http://img146.imagesha                                                                                                    | ack.us/my.php?image=crab2jm4.jpg][img=h               | http://img146.imageshack.us/img       | umbnail for forums (2)                  |
| hanks to ImageShack for [L                                                                                                    | JRL=http://imageshack.us]Free Ir <sub>Link back</sub> | to ImageShack or use the <b>banne</b> | rs and buttons.                         |
|                                                                                                    | -                                                     |                                       |                                         |
|                                                                                                    | Image Hesting                                         | Post to: This image t                 | o any blog!                             |
| Card to                                                                                                    | Compare Web Hosting Plans &                           | Start SlideShow with this in          | nage.                                   |
| A stranger                                                                                                    | Host Today!                                           | Make Glittery Image                   | 12 Internet                             |
| R AL                                                                                                    | www.TopHosts.com                                      | Resize Image                          |                                         |
| 800x600 410kb                                                                                                    |                                                       |                                       |                                         |
|                                                                                                    | Ads by GOOgle                                         | -                                     | 1000                                    |
|                                                                                                    | lei a DR                                              | 1.23                                  | all all all all all all all all all all |
| 100                                                                                                    |                                                       | -                                     | 1                                       |

CLICCATE NELLA FOTO CON IL TASTO SINISTRO E VI VERRA APERTA NELLE DIMENSIONI REALI ( vedi foto sotto )

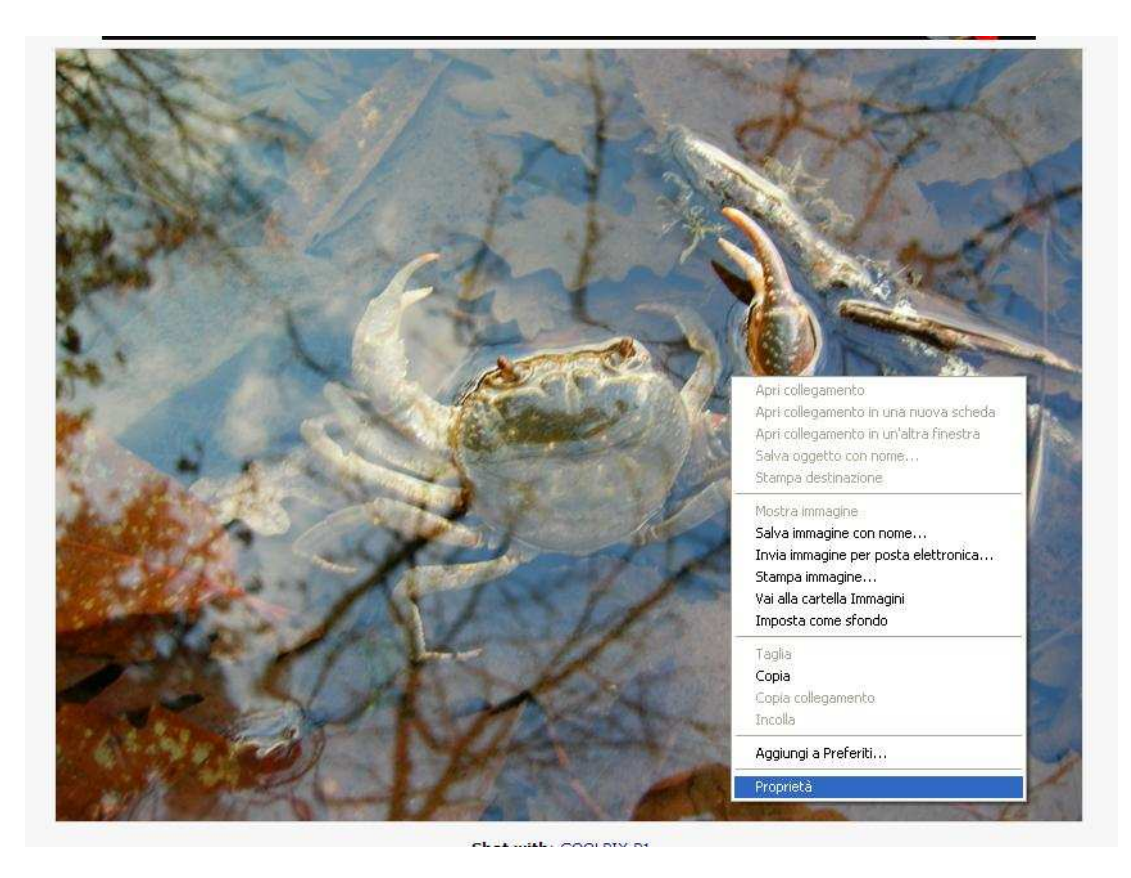

UNA VOLTA APERTA LA FOTO CLICCATECI SOPRA CON IL TASTO DESTRO DEL MOUSE E PREMERE SU PROPRIETA (vedi foto sopra)

SELEZIONARE L'INDIRIZZO WEB DELLA FOTOGRAFIA CLICCARE CON IL TASTO DESTRO SOPRA L'URL SELEZIONATO E PREMERE COPIA (vedi foto sotto)

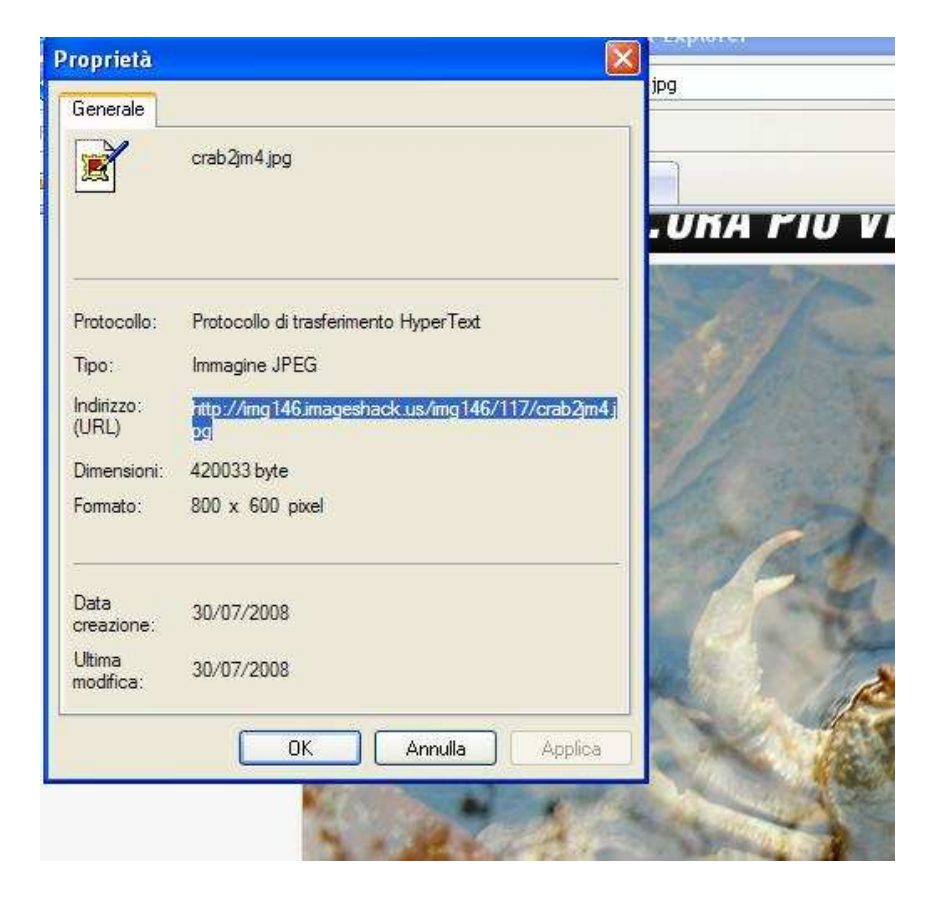

BENE, FATTO QUESTO ENTRATE NEL FORUM DI CARPMERCATINO ( SE ANCORA NON L'AVETE FATTO ) E COMPORTATEVI COME SE DOVRESTE INSERIRE UN POST NORMALE, SCRIVETE IL TESTO E QUANDO VORRETE INSERIRE LA FOTO PREMETE IL TASTO [IMG] CHE VEDETE NELLA SCHERMATA IN BASSO ( vedi foto sotto )

wencome in wayear marker for used equipmenta

|                    | Inserisci una nuova Discussione                                                                              |    |
|--------------------|----------------------------------------------------------------------------------------------------|----|
| Utente             | diegomix                                                                                                    |    |
| Titolo Discussione | Foto                                                                                                    |    |
| Umore              |                                                                                                    |    |
| Sottotitolo        | inserimento Foto                                                                                             |    |
| Messaggio          | BLABLABLA                                                                                                    |    |
| Codice FFZ         | IMG     URL     Email     Quota     Code     «     =     »     G     C     S     »Font     w     »dim     [] | ]: |
| Smiles             |                                                                                                    |    |

VI SI APRIRA UNA FINESTRA SOPRA (vedi sotto) (n.b. DISATTIVATE IL FILTRO PER LE POP-UP per evitare che vi blocchi l'apertura di questa finestra)

|            | 🍎 Carpmercatino.com il mercatino dei carp | isti ***Powered by TiGeR®*** - Windows I |
|------------|-------------------------------------------|------------------------------------------|
|            | Prompt utente Explorer                    | <b>X</b>                                 |
| Utente     | Prompt script:                            | ОК                                       |
| Titolo Dis | Inserire l'indirizzo dell'immagine        | Annulla                                  |
| Umore      | http://                                   |                                          |
| Sottotito  |                                           |                                          |
| Messaggi   |                                           | Welcome in largest ma                    |
| Usa Ed     |                                           | Inserisci una                            |

Ora incollate l'indirizzo dell'immagine nell'apposita barra

| Prompt script:                                            | OK      |
|-----------------------------------------------------------|---------|
| Inserire l'indirizzo dell'immagine                        | Annulla |
| http://www.fimagesback.us/siyayaidhuanathan/archives/crai |         |

# E premete ok

| Nessuno 00000000                                                              |
|-------------------------------------------------------------------------------|
| inserimento Foto                                                              |
| BLABLABLA                                                                     |
| [IMG]http://www.fimageshack.us/sivavaidhyanathan/archives/crab2.jpg<br>[/IMG] |
| bakabakabkababkba                                                             |
|                                                                               |
|                                                                               |
|                                                                               |
|                                                                               |
|                                                                               |
|                                                                               |
|                                                                               |

Una volta dato l'ok la finestra di scrittura si presenterà come questa sopra , non dovrete fare altro che controllare se sia andato tutto a buon fine premendo anteprima per poi inviare il messaggio.

Grazie per l'attenzione.